## How to export repair application form, attachments and full-process vouchers on the web side (Document)

After the user logs in to the OLISS web side, click "Repair Management→Repair Application" in order to enter the repair application interface. In this interface, click "Export" on the right side of the target document, and select "Export Appl. /Download All Attachments/Full-process Voucher" as needed to export the corresponding files.

| <b>(</b> ) 互海科(                                         | ŧ            |                          |                                                              |                                                                                                    | v            | Vorkbench (31074) | Vessel Monitor   | Find             |                            |                    |                  | . 🕕 💼     |
|---------------------------------------------------------|--------------|--------------------------|--------------------------------------------------------------|----------------------------------------------------------------------------------------------------|--------------|-------------------|------------------|------------------|----------------------------|--------------------|------------------|-----------|
| Repair Mana<br>Repair Ap<br>Repair Ap<br>Repair Plan    | gement~      | Repair<br>+1.Clic<br>Add | Application<br>ck in order to ente<br>Repair Item Statistics | 2.Click "Export" on the right side of the target document, and<br>select "Export Appl, //Download All Attachments/Full-process<br>Voucher" as needed to export the corresponding files<br>Please select a time range. Keywork Saming Files |              |                   |                  |                  |                            |                    |                  |           |
| Repair Sch                                              | eme          | No.                      | Repair Appl. Name                                            | Appl. No.                                                                                                    | Vessel 👻     | Dept. 👻           | Priority Level 👻 | Planned Repair I | Date Planned Repair Place  | Status 🝷           | Operation        |           |
| Self Repair                                             |              | 1                        | 推修申请-RA-25042202                                             | OL1-RA-25042202                                                                                                    | LINK OCEAN 1 | Deck Dept.        | Normal           | 2025-05-20       | 22222                      | Approving          | Export           |           |
| Voyage Rep                                              | air          | 2                        | 申请123                                                        | RA-23022701                                                                                                    | LINK OCEAN 1 | Engine Dept.      | Normal           | 2023-03-06       | 上海                         | Unsubm<br>Download | All Attachments  | lete      |
| Yard Repair                                             |              | 3                        | 产品测试删除                                                       | OL1-RA-25010302                                                                                                    | LINK OCEAN 1 | Deck Dept.        | Normal           | 2025-01-10       |                            | Unsubm Full-proces | ss Voucher e     | tete      |
| Repair Sett                                             | ement        | 4                        | 维修申请-RA-25050701                                             | OL1-RA-25050701                                                                                                    | LINK OCEAN 1 | Engine Dept.      | Urgent           | 2025-05-14       | 扬州港                        | Approved           | Export   Copy    |           |
| 🔒 Stock Manag                                           | ement >      | 5                        | 维修中请-RA-25042201                                             | OL1-RA-25042201                                                                                                    | LINK OCEAN 1 | Deck Dept.        | Normal           | 2025-04-29       |                            | Unsubmitted        | Edit   Copy   De | lete      |
|                                                         |              | 6                        | <b>维修申请单2025010301</b>                                       | OL1-RA-25031302                                                                                                    | LINK OCEAN 1 | Engine Dept.      | Normal           | 2025-04-16       | 互海1号船上                     | Approved ③         | Export   Copy    |           |
| T Vessel Service                                        | e >          | 7                        | 0331维修中请单                                                    | OL1-RA-25033101                                                                                                    | LINK OCEAN 1 | Deck Dept.        | Normal           | 2025-04-07       |                            | Approved ③         | Export   Copy    |           |
| Expense                                                 |              | 8                        | 张卿试                                                          | OL1-RA-25032502                                                                                                    | LINK OCEAN 1 | Engine Dept.      | Normal           | 2025-04-01       | 舟山                         | Approved           | Export Copy      |           |
| Management                                              |              | 9                        | 123                                                          | OL1-RA-25032501                                                                                                    | LINK OCEAN 1 | Engine Dept.      | Top Urgent       | 2025-04-01       | 12                         | Approved ③         | Export Copy      |           |
| Budget Mana                                             | gement >     | 10                       | 维修单名称test                                                    | OL1-RA-25032101                                                                                                    | LINK OCEAN 1 | Deck Dept.        | Urgent           | 2025-03-28       |                            | Approved           | Export Copy      | focus     |
| Woyage Numl<br>Management                               | xer >        |                          |                                                              |                                                                                                    |              |                   |                  |                  |                            |                    |                  | 0         |
| <ul> <li>Vessel Repor</li> <li>Patrol Inspec</li> </ul> | t ><br>ion > |                          |                                                              |                                                                                                    |              |                   |                  |                  | 349 Total 10Total/Page 🗸 < | 2 3                | 35 > Go          | To 1 Page |